## 장학생 의무사항 준수 보고서

## 입력 안내

- 학생용-

2021. 11.

학생지원처

「장학생 의무사항 준수 보고서」 제출 서류 안내

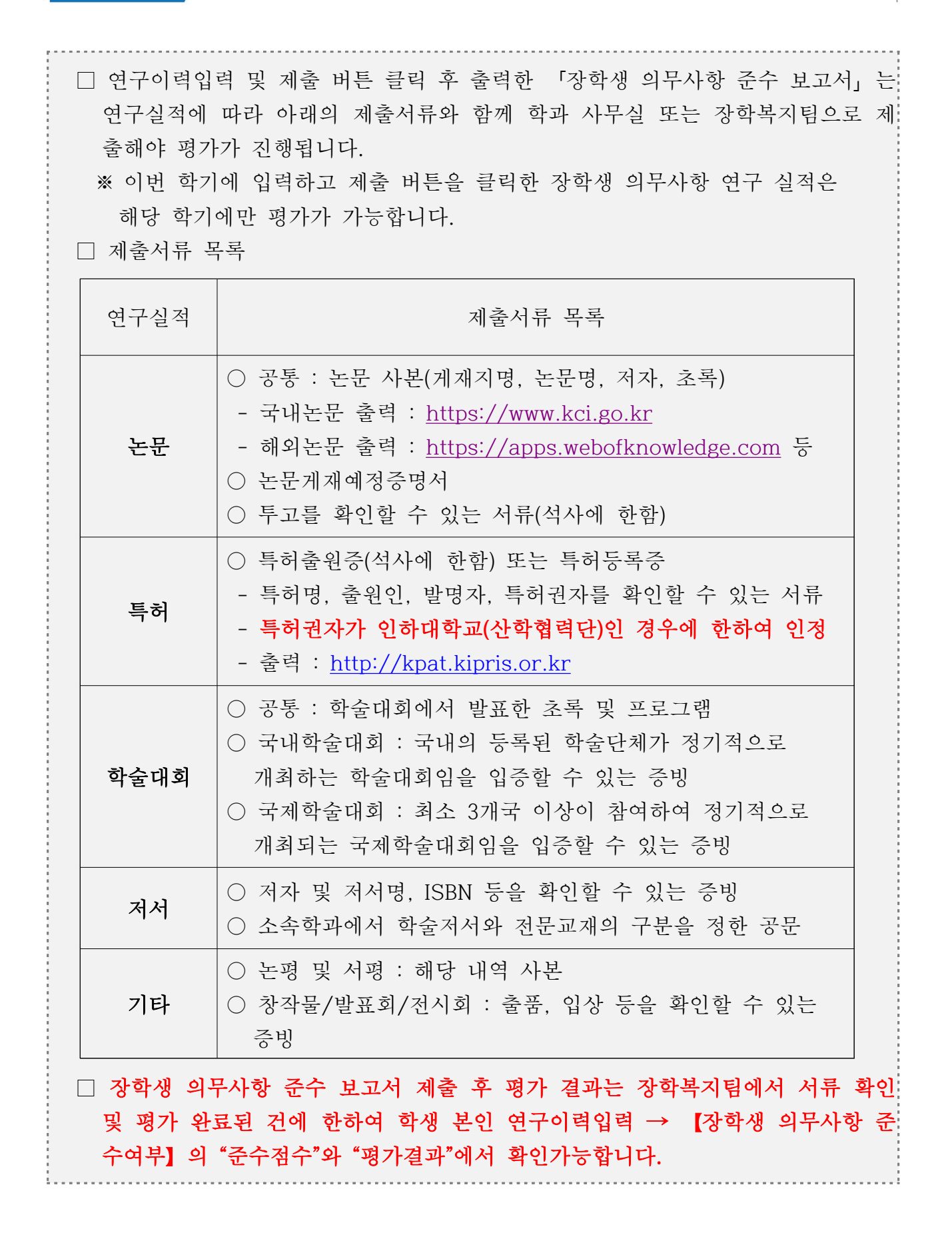

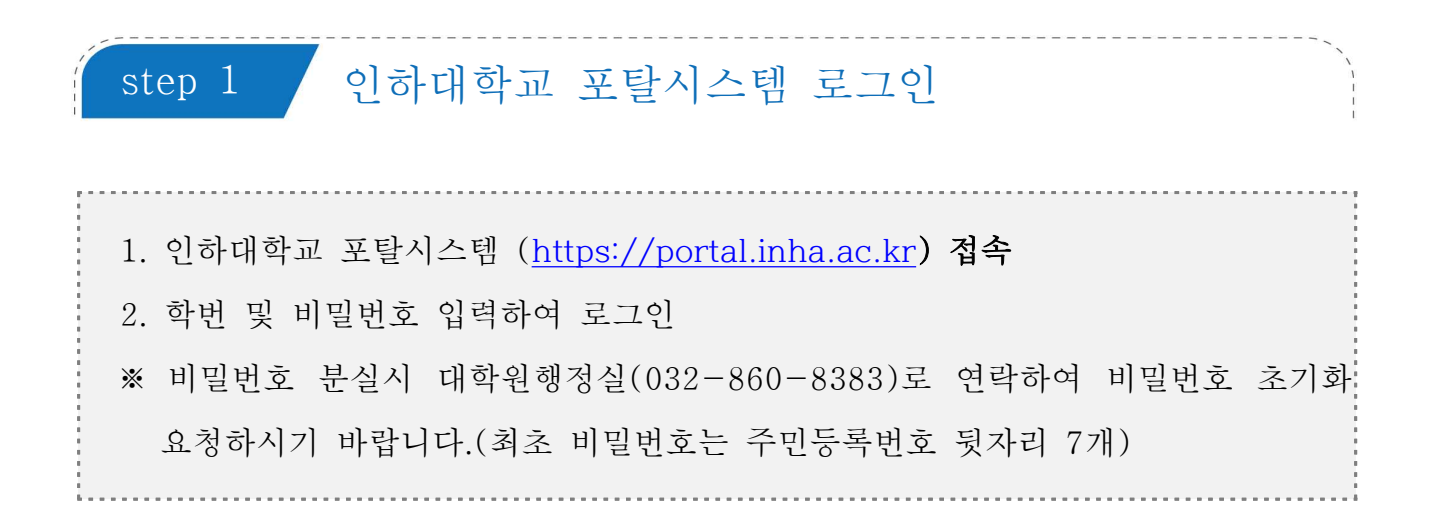

인하대학교 포탈시스템 초기화면

| د الله المعالم المعالم<br>المعالم المعالم المعالم المعالم المعالم المعالم المعالم المعالم المعالم المعالم المعالم المعالم المعالم المعالم | /2 - 음 C [] 한하대포동시스템 × []                                                                                                    |
|----------------------------------------------------------------------------------------------------|----------------------------------------------------------------------------------------------------|
|                                                                                                    | 원이 있어지 않고 포털시스템                                                                                                    |
|                                                                                                    | INHA PORTAL SYSTEM                                                                                                    |
|                                                                                                    | 배로가기 링크 광지 행지/세미니 INHA뉴스                                                                                                    |
|                                                                                                    | 응규가         ····································                                                                                                    |
|                                                                                                    | HClass e-Mail 수강산용 물격자명 인파광장 인터넷 (산학율합인터에티브 바이오공장 확신 교육은구단 항상 2020-11-17<br>경쟁시 방금 (상업구용단2020 스타트업 반강제동/인단실 함이구입 2020-11-17                                                              |
|                                                                                                    | <b>개안정보시리양점   이배일주소 무단수권 개위   정보보면 성원수제   개안정보 LOCK A 보</b><br>22212 인원문에서 미수용구 인비로 100. 대표전체 - 032-060-7114, FAX - 032-063-1393<br>Campinght 2015. NHA LINUVERSITY All Rights Beginned. |

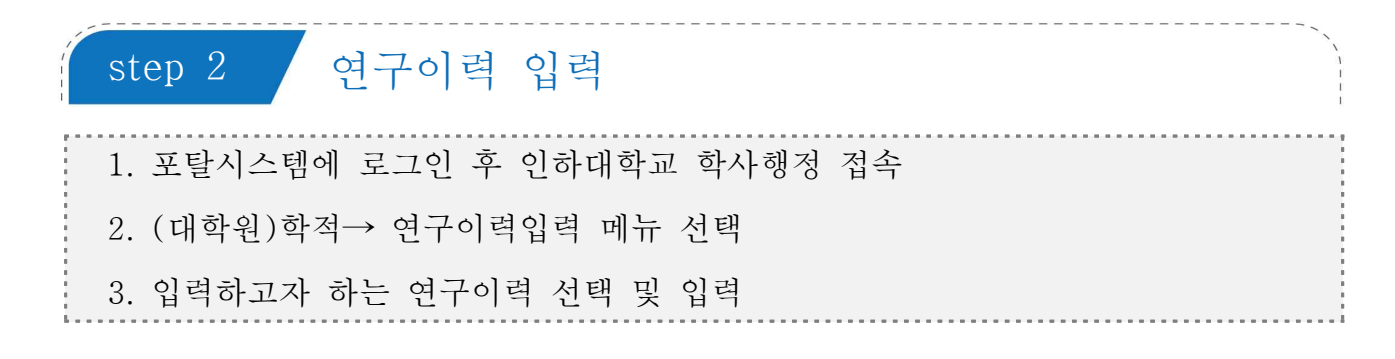

학사행정 → (대학원)학적 → 연구이력입력 선택

|   |                                                                                           | on                                      | ■ @ 연구 0<br>홍 > (대학원)학적                                | ) 력입력<br> > 0명구여옥                     | 입격                               |                                  |                                       |                               |                                  | 업무                                   | 문의 : 알린데이                        | KOR<br>(원 생정성                     | ENG<br>032-860-83                     |
|---|-------------------------------------------------------------------------------------------|-----------------------------------------|--------------------------------------------------------|---------------------------------------|----------------------------------|----------------------------------|---------------------------------------|-------------------------------|----------------------------------|--------------------------------------|----------------------------------|-----------------------------------|---------------------------------------|
|   | 학적                                                                                        | +                                       | 142                                                    | _                                     |                                  |                                  |                                       |                               |                                  |                                      |                                  | 8 프로그램                            | 접속이덕 보기                               |
|   | 54                                                                                        | +                                       | @평가결과                                                  | @논문                                   | @특허                              | <u>କ</u> ର୍ଣ୍ଣ ଆହା               | @저서                                   | 용기타                           | @연구함이                            | @경역                                  | 용보고서                             |                                   |                                       |
|   | 비교과과정                                                                                     | +                                       |                                                        |                                       |                                  |                                  |                                       |                               |                                  |                                      |                                  | 보고석                               | 연쇄 제상                                 |
| 2 | 교직                                                                                        | +                                       | 연구실적                                                   |                                       |                                  |                                  |                                       |                               |                                  |                                      |                                  |                                   |                                       |
|   | (대학원)학적                                                                                   | -                                       | 66                                                     | 788                                   |                                  | ÷.                               | 세옥                                    |                               | 81163                            | 아옥정수                                 | 지자수연자                            | 8÷                                | 심사여적                                  |
|   | <ul> <li> 교류학신청</li> </ul>                                                                |                                         | 논문                                                     | 국내공인학술                                | 지                                |                                  |                                       |                               | 2020/06                          | 0.0                                  | 1.00                             | 0.10                              | 원가환3                                  |
|   | <ul> <li>· · · · · · · · · · · · · · · · · · ·</li></ul>                                  |                                         |                                                        |                                       |                                  |                                  |                                       |                               |                                  |                                      |                                  |                                   |                                       |
|   | <ul> <li>- 승지도코수상당신청</li> <li>- <u>요연구이역입역</u></li> </ul>                                 |                                         |                                                        |                                       |                                  |                                  |                                       |                               |                                  |                                      |                                  |                                   |                                       |
|   | <ul> <li> 여지도국수상당신청</li> <li> <u>6연구이역입역</u></li> <li>(대학원)수업</li> </ul>                  | +                                       | 장학생 의무사                                                | 항 준수여부                                |                                  |                                  |                                       | 1                             |                                  |                                      |                                  |                                   |                                       |
| 3 | - @지도코수상당신청<br>• 요연구이역입역<br>(대학원)수업<br>(대학원)장학                                            | +++++                                   | 장학생 의무사<br>자:                                          | 향 준수여부<br>수                           | 1자                               | 234                              | 34                                    | 1                             | 5ম্                              | 63                                   | 1 74                             | 미상                                | <b>종업</b>                             |
| 3 | - 한지도교수상답신청<br>- 한연구이적일적<br>(대학원)수업<br>(대학원)장학<br>(대학원)성적                                 | +++++++++++++++++++++++++++++++++++++++ | 장학생 의무사<br>자<br>학배장학급(75%)                             | 향 준수이부<br>수<br>기준점수                   | 1X                               | 2 <b>24</b><br>0.00              | <u>3म</u><br>0.00                     | 1<br>47<br>000                | 5 <b>X</b>                       | 67                                   | ł 774<br>0 0                     | i에상<br>100                        | 종업<br>0.10                            |
| 3 | - 운지도교수상당신전<br>- 운전구이역일역<br>(대학원)수업<br>(대학원)장학<br>(대학원)정학<br>(대학원)성적                      | +++++++++++++++++++++++++++++++++++++++ | 장학생 의무사<br>자<br>학비장학급(75%)<br>학비장학급(75%)<br>학비장학급(75%) | 향 준수여부<br>수<br>기준점수<br>준수점수<br>평가클과   | 120<br>0.00<br>0.00<br>臣中        | 2 <b>차</b><br>0.00<br>0.00<br>호수 | <b>3</b> 자<br>0.00<br>0.00<br>준수      | 1<br>4本<br>0.00<br>0.10<br>至今 | <b>5</b> 利<br>0.00<br>0.10<br>亚令 | 63<br>0.0<br>0.1                     | ま 7本<br>0 0<br>0 0<br>7 1<br>5   | <b>101성</b><br>100<br>110<br>문수   | · 2010<br>0.10<br>전수                  |
| 3 | - 응지도교수상당신전<br>- 응연구이역일역<br>(대학원)수업<br>(대학원)정학<br>(대학원)성적<br>(대학원)출업<br>연구활동              | + + + + +                               | <b>잠학생 의무사</b><br>자<br>학태왕학급(75%)<br>학배왕학급(75%)        | <b>향 준수여학</b><br>기준점수<br>준수점수<br>평가클과 | 12<br>0.00<br>0.00<br>至今         | 2 <b>사</b><br>000<br>000<br>환수   | 3 <b>사</b><br>000<br>000<br>준수        | 1<br>4社<br>0.00<br>0.10<br>준令 | 5 <b>자</b><br>0.00<br>0.10<br>준수 | <mark>63</mark><br>0.0<br>0.1<br>දු- | ≹ 77<br>0 0<br>0 0<br>7 ह        | <b>1이상</b><br>100<br>110<br>단수    | 요 10<br>0.10<br>준수                    |
| 3 | - 응지도교수상당신전<br>- 응연구이역일역<br>(대학원)수업<br>(대학원)성적<br>(대학원)설적<br>(대학원)졸업<br>연구활동<br>시성        | + + + + + +                             | <b>잡학생 의무시</b><br>지<br>학대왕학급(75%)<br>학대왕학급(75%)        | <b>향 준수여부</b><br>위조원수<br>준수형수<br>평가클과 | 1 <b>八</b><br>0:00<br>0:00<br>臣令 | <b>2착</b><br>000<br>000<br>至中    | <mark>3자</mark><br>0.00<br>0.00<br>준수 | 1<br>4八<br>0.00<br>0.10<br>준全 | <b>5자</b><br>000<br>010<br>준수    | 63<br>0.0<br>0.1<br>چ                | <b>황 7차</b><br>이 이<br>이 이<br>우 군 | <b>101상</b><br>1009<br>1100<br>5수 | 0.10<br>0.10<br>20-0                  |
| 3 | - 응전도교수상당신정<br>- 운전구이역일역<br>(대학원)장학<br>(대학원)정학<br>(대학원)정학<br>(대학원)졸업<br>연구활동<br>시설<br>생활관 | + + + + + + +                           | 장학생 의무사<br>자연<br>학비장학급(75%)<br>학비장학급(75%)              | <b>양 준수이부</b><br>기준점수<br>준수점수<br>평가필과 | 174<br>0.00<br>0.00<br>준수        | 24<br>000<br>000<br>준수           | <b>3자</b><br>0.00<br>0.00<br>준수       | 1<br>0.00<br>0.10<br>준中       | 5 <b>자</b><br>0.00<br>0.10<br>준수 | 67<br>0.0<br>0.1<br>22               | ₹ 7×<br>0 0<br>0 0<br>2          | 10121<br>100<br>110<br>250        | · · · · · · · · · · · · · · · · · · · |

## 입력하고자 하는 연구이력 선택

| 1.3                                                |               | □ @연구(                                | 이력입력           |            |            |            |            |            |            |           | KOR   | ENG        |
|----------------------------------------------------|---------------|---------------------------------------|----------------|------------|------------|------------|------------|------------|------------|-----------|-------|------------|
| encerva (                                          | on            | 홇 > (대학원)학3                           | * > @연구이력입     | 14         |            |            |            |            | 업무         | 문의 : 원산대적 | 원 영향성 | 032-860-83 |
| 바적                                                 | +             | (                                     | 4              |            |            |            |            |            |            | 2         | HE IG | 엄속이덕 보기    |
| -                                                  | +             | @평가결과                                 | 응논문            | @특허        | @학술대회      | @저서        | @기타        | @연구참여      | @경력        | @보고서      |       |            |
| 비교과과정                                              | +             |                                       |                |            |            |            |            |            |            |           | 보고서   | 전화 제품      |
| 14                                                 | +             | 연구성적                                  |                |            |            |            |            |            |            |           |       |            |
| 대한원)한적                                             |               | 86                                    | 72             |            |            | 48         |            | STG3       | 영목점수       | 저자수연자     | 행수    | 심사여부       |
| 승유학신청                                              |               | 논문                                    | 국내공인학술지        |            |            |            |            | 2020/06    | 0.0        | 1.00      | 0.10  | 평가완동       |
| @부전공신청<br>@지도코수상당신청<br><u>@연구이국입국</u><br>대학원)수업    | +             | 장학생 의무시                               | 하향 준수여부        |            |            |            | 1          |            |            |           |       |            |
|                                                    |               | 자                                     | ÷              | 1자         | 2자         | 34         | 474        | 5ম্ব       | 63         | t 7A      | 이상    | <b>2</b> 2 |
| 대학원)장학                                             |               | -                                     | 121 주 정 스      | 0.00       | 0.00       | 0.00       | 0.00       | 0.00       | 0.0        | 0 0       | 00    | 0.10       |
| 대학원)장학<br>11하의)성적                                  | +             | 학비장학급(75%                             |                |            |            |            |            | 0.50       | 0.1        | 0 0       | 10    | 0.10       |
| 대학원)장학<br>대학원)성적                                   | +             | 학비장학급(75%<br>학비장학급(75%                | )준수정수          | 0.00       | 0.00       | 0.00       | 0.10       | 0.10       |            |           |       | -          |
| 대학원)장학<br>대학원)성적<br>대학원)졸업                         | +++++         | 학비장학급(75%<br>학비장학급(75%<br>학비장학급(75%   | )준수정수<br>)평가결과 | 0.00<br>준수 | 0.00<br>준수 | 0.00<br>준수 | 0.10<br>준中 | 2¢         |            | ≻ ē       | ÷     | 준수         |
| 대학원)장학<br>대학원)성적<br>대학원)졸업<br>1구활동                 | + + + +       | 학비장학급(75%<br>학비장학급(75%<br>학비장학급(75%   | ◇준수정수<br>◇평가결과 | 0.00<br>준수 | 0.00<br>준수 | 0.00<br>준수 | 0.10<br>준수 | @¢         | <i>ē</i> : | ÷ ē       | ÷     | \$÷        |
| 대학원)정학<br>대학원)성적<br>대학원)출입<br>역구활동                 | + + + + + +   | 학비장학급(75%<br>학비장학급(75%)<br>학비장학급(75%) | )준수정수<br>)명가결과 | 0.00<br>준수 | 0.00<br>준수 | 0.00<br>준수 | 0.10<br>준수 | 270<br>274 | <u>ē</u> : | 9         | ¢     | <u>م</u> م |
| (대학원)장학<br>(대학원)성적<br>(대학원)졸업<br>연구활용<br>시설<br>양활관 | + + + + + + + | 학비장학급(75%<br>학비장학급(75%<br>학비장학급(75%   | →문수정수<br>◇평가결과 | 0.00<br>준수 | 0.00<br>@+ | 0.00<br>至今 | 0.10<br>준수 | 至今         | ē.         | 2         | ÷     | 200<br>C   |

| 3 연구이력입력-논문                       |  |
|-----------------------------------|--|
|                                   |  |
| 1. 논문 클릭                          |  |
| 2. 등록 버튼 클릭                       |  |
| 3. 게재지명 검색 → 팝업의「게재지 검색」입력        |  |
| 4. 논문 한글제목, 영문제목 등을 입력하고 저장 버튼 클릭 |  |
| ※ 전체저자수 : 본인을 포함하여 입력             |  |
| ※ 발표연월 : 투고연월 또는 게재연월 입력          |  |
| L                                 |  |

| @연구이력입력<br>> (대학원)학적 > @연구이력입력 |           |        |          | 업무   | 문의 : 일반대학원 | KOR<br>행정실 03 | ENG<br>2-860-83           |
|--------------------------------|-----------|--------|----------|------|------------|---------------|---------------------------|
|                                |           |        |          |      | 현 프        | 로그램 접         | 속이력 보기                    |
| @평가결과 @논문 @특허                  | @학술대회 @저서 | @기타    | @연구참여    | @경력  | @보고서       |               |                           |
|                                |           |        |          |      |            |               | <u>ডি</u> ভি <sup>র</sup> |
|                                | 논문종류 전체   | ▶ 발표연도 | 전체선택 🗸 💈 | 조희   |            |               | 704                       |
|                                | 논문제목      |        | 논문       | 동류   | 발표연도       |               | 구분                        |
|                                |           |        | 국내공업     | 인학술지 | 202006     |               | 조희                        |
|                                |           | 1      |          |      |            |               |                           |
|                                |           |        |          |      |            |               |                           |

| @연구이    | 덕입력     |       |          |     |         |       |     |               | NUR EN                   | 0                        |                    |       |
|---------|---------|-------|----------|-----|---------|-------|-----|---------------|--------------------------|--------------------------|--------------------|-------|
| (대학원)학적 | > @연구이릭 | 입력    |          |     |         |       | 업무  | 문의 : 일반대학     | 원 행정실 032-860-           | -8385                    |                    |       |
|         |         |       |          |     |         |       |     | 현             | 프로그램 접속이력 !              | 보기                       |                    |       |
| 평가결과    | @논문     | @특허 ( | @학술대회    | @저서 | @기타     | @연구참여 | @경력 | @보고서          | $\overline{\mathcal{O}}$ |                          |                    |       |
|         |         |       |          |     |         |       |     |               | ধন মন্ত                  | 목록                       |                    |       |
|         |         |       |          | 논문  | 입력 및 수정 | 6     |     |               |                          |                          |                    |       |
|         |         |       |          |     |         | 경색    |     | 😸 http://ins2 | inhadev.ac.kr/?objLis    | t=txtViewCind(^ txtViewC | odel~(pt//sw/Vame) | - 0 3 |
| • 개제지명  |         |       |          |     |         |       | 0   | 기재지 경         | ٨ų                       |                          |                    | 닫기    |
| • 별표연물  |         | 14 ¥  |          |     |         |       |     |               | 받고                       | rea de l                 | 선택 💙 월             |       |
| 한글제목    |         |       |          |     |         |       |     |               | 개재종류 [                   | 선택하세요                    | ~                  |       |
| 영문제목    |         |       |          |     |         |       |     |               | 검색(                      | 9                        | 조희                 |       |
| 참이형태    | 제17     | 1자 💽  | <u>-</u> |     | 전치      | 저자수   | 1 💌 | 70117         |                          | <b>4</b> 11156           | 21210              | সমম   |
|         | 투고      | v     |          |     |         | 尹立    |     |               | rophena e)               | AMPION .                 | 128                | 35    |
| 게재여부    | 1.0.000 |       |          |     |         |       |     | -             | <b>T</b>                 | 회된 Data가 존재 하지           | 양습니다               |       |

| 4 친구의학합학-국어                                              |                                                                   |                     |           |                                 |                                         |                          |
|----------------------------------------------------------|-------------------------------------------------------------------|---------------------|-----------|---------------------------------|-----------------------------------------|--------------------------|
| 1. 특허 클릭                                                 |                                                                   |                     |           |                                 |                                         |                          |
| 2. 등록 버튼 클릭                                              |                                                                   |                     |           |                                 |                                         |                          |
| 3. 빈 칸의 내용을 입력하고 🤇                                       | 저장 버튼 클릭                                                          |                     |           |                                 |                                         |                          |
| ※ 전체참여자수 : 본인을 포                                         | 함하여 입력                                                            |                     |           |                                 |                                         |                          |
| ※ 등록일 : 특허출원연월 또                                         | 는 특허등록연율                                                          | ] 입력                |           |                                 |                                         |                          |
|                                                          |                                                                   |                     |           |                                 |                                         |                          |
| ∎ @여구이력입력                                                |                                                                   |                     |           |                                 |                                         | 1.1.00                   |
| 홈 > (대학원)학적 > @인구이릭입력                                    |                                                                   |                     | 업무        | 문의 : 일반대학을                      | KOR E<br>원 행정실 032-86                   | NG<br>)-8385             |
| 록 > (대학원)학적 > @연구이락입력                                    |                                                                   |                     | 업무        | 문의 : 일반대학중<br>현                 | KOR E<br>원 행정실 032-860<br>프로그램 접속이력     | NG<br>D-8385<br>보기       |
| · · · · · · · · · · · · · · · · · · ·                    | @저서 @기타                                                           | @연구참여               | 업무<br>@경력 | 문의 : 일반대학 (<br>현<br>@보고서        | ROR E<br>원 행정실 032-86<br>프로그램 접속이력      | NG<br>)-8385<br>보기       |
| · (대학원)학적 > @인구이락입력<br>@평가결과 @논문 @특허 @학술대회               | @저서 @기타                                                           | @연구참여               | 업무<br>@경력 | 문의 : 일반대학(<br>현<br>@보고서         | KOK 문<br>월 행정실 032-86<br>프로그램 접속이력<br>⑧ | NG<br>2-8385<br>보기<br>등록 |
| <ul> <li>● ● ● ● ● ● ● ● ● ● ● ● ● ● ● ● ● ● ●</li></ul> | @저서 @기타<br>발표연도 전체선택♥                                             | @연구참여               | 업무<br>@경력 | 문의 : 일반대학)<br>현<br>@보고서         | KOK 문<br>월 행정실 032-86<br>프로그램 접속이력<br>⑧ | NG<br>)-8385<br>보기<br>등록 |
| · (대학원)학적 > @연구이락입력<br>@평가결과 @논문 @특허 @학술대회<br>특허제옥       | <ul> <li>@저서</li> <li>@기타</li> <li>발표연도</li> <li>전체선택♥</li> </ul> | @연구참여<br>조회<br>특허종류 | 업무<br>@경력 | 문의 : 일반대학(<br>현<br>@보고서<br>등록연월 | KOK E<br>월 행정실 032-86<br>프로그램 접속이력<br>⑧ | NG<br>)-8385<br>보기<br>등록 |

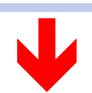

| > (대학원)학적 > | @연구이력 | 입력     |       |     |         |        | 업무  | 문의 : 일반대학을<br>형 | 년 행정실 03<br>프로그램 정4 | 2-860-83<br>5이력 보7 |
|-------------|-------|--------|-------|-----|---------|--------|-----|-----------------|---------------------|--------------------|
| @평가결과       | @논문   | @특허    | @학술대회 | @저서 | @기타     | @연구참여  | @경력 | @보고서            | (9)                 |                    |
|             |       |        |       |     |         |        |     |                 | 신규 적감               | 8 목록               |
|             |       |        |       | 특허  | 입력 몇 수정 |        |     |                 |                     |                    |
| • 특혀명       |       |        |       |     |         |        | •   |                 |                     |                    |
| • 특히번호      | 등록    | ~      | 특허 🗸  |     |         |        |     |                 |                     |                    |
| 참여형태        | 특허    | 권자 🔽   |       |     | 전체      | 참여자수 [ | 1 🗸 |                 |                     |                    |
| 취득국가        | 국내    | ×      |       |     |         |        |     |                 |                     |                    |
|             | 2020  | 년 선택 . | 기월    |     |         |        |     |                 |                     |                    |

| 5 연구이력입력-학술대회             |  |
|---------------------------|--|
|                           |  |
| 1. 학술대회 클릭                |  |
| 2. 등록 버튼 클릭               |  |
| 3. 빈 칸의 내용을 입력하고 저장 버튼 클릭 |  |
| ※ 전체저자수는 본인을 포함하여 입력      |  |
|                           |  |

| (@ 연구 0<br>> (대학원)학적 | 억입덕<br>>@연구이력 | 입력   |          |     |                              |          | 업무  | 문의 : 일반대학원 | 행정실 03 | 2-860-831 |
|----------------------|---------------|------|----------|-----|------------------------------|----------|-----|------------|--------|-----------|
|                      |               |      |          |     |                              |          |     | 힌 프        | 로그램 접< | 아르 보기     |
| @평가결과                | @논문           | @특허  | @학술대회    | @저서 | @기타                          | @민구참이    | @경력 | @보고서       |        |           |
|                      |               |      | 학술대회종류 전 | 1체  | ▶ 발표연                        | 도 전체선택 🗸 | 조학  |            |        | <u> </u>  |
|                      |               | 학술대회 | 9        |     |                              | 학술대회종류   |     | 발표연도       |        | 구분        |
|                      |               |      |          |     | and the second second second |          |     |            |        |           |

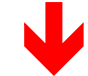

| ■ @연구이<br>홍 > (대학원)학적 > | 력 입 력<br>@연구이력입력 |       |     |          |      |      | 업무  | 문의 : 일반대 | KOR<br>학원 행정실 0: | ENG<br>32-860-8385 |
|-------------------------|------------------|-------|-----|----------|------|------|-----|----------|------------------|--------------------|
|                         |                  |       |     |          |      |      |     | L        | 현 프로그램 접         | 속이력 보기             |
| @평가결과                   | @논문 @특허          | @학술대회 | @저서 | @기타      | @연구첨 | 0    | ◎경력 | @보고서     | <u>m</u>         |                    |
|                         |                  |       |     |          |      |      |     |          | 신규 저             | 장목록                |
|                         |                  |       | 학술대 | 회 입력 및 수 | 8    |      |     |          |                  |                    |
| • 학술대회명                 |                  |       |     |          |      | (    |     |          |                  |                    |
| 한글제목                    |                  |       |     |          |      |      |     |          |                  |                    |
| 영문제목                    |                  |       |     |          |      |      |     |          |                  |                    |
| 참여형태                    | 제1저자             | V     |     | 전        | 해저자수 | 1    | ~   |          |                  |                    |
| 대회구분                    | 국내               | 2     |     |          | 퀸호   | [    |     |          |                  |                    |
| 수록면                     |                  |       |     | -        | 출판년월 | 2020 | 년선  | 택 🖌 월    |                  |                    |
| URL                     |                  |       |     |          |      | f.   |     |          |                  |                    |

| 6 | 연구이력입력-저서                 |  |
|---|---------------------------|--|
|   | 1. 저서 클릭                  |  |
|   | 2. 등록 버튼 클릭               |  |
|   | 3. 저서의 종류 선택              |  |
|   | 4. 빈 칸의 내용을 입력하고 저장 버튼 클릭 |  |
|   | ※ 전체저자수는 본인을 포함하여 입력      |  |

| ] @연구0<br>홈 > (대학원)학적 | 력입력<br>> @연구이력 | 입력  |            |           |         |            | 업무  | 문의 : 일반대학 | KOR<br>현 행정실 03 | ENG    |
|-----------------------|----------------|-----|------------|-----------|---------|------------|-----|-----------|-----------------|--------|
|                       |                |     |            |           |         |            |     | 힌         | 프로그램 접          | 속이력 보기 |
| @평가결과                 | @논문            | @특허 | @학술대회      | @저서       | @기타     | @연구참여      | @경력 | @보고서      |                 |        |
|                       |                |     | 1          | 툴판(개징)연도  | 전체선택    | <u>조</u> 회 |     |           | đ               | D) 54  |
|                       |                | 저서당 | 9/Chapter명 |           |         | 저서         | 종류  | 출판(개정)연을  |                 |        |
|                       |                |     |            | 조회된 Data기 | 존재 하지 않 | 습니다        |     |           |                 |        |

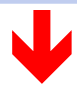

| (대학원)학적   | > @연구이력                    | 입력                                                            |                    |     |         |      |     | 업무  | 문의 : 일반대학을 | 훈행정실 03 | 2-860-83 |
|-----------|----------------------------|---------------------------------------------------------------|--------------------|-----|---------|------|-----|-----|------------|---------|----------|
|           |                            |                                                               |                    |     |         |      |     |     | 현          | 프로그램 접  | 속이력 보    |
| ◎평가결과     | @논문                        | 응특히                                                           | @학술대회              | @저서 | @기타     | @연구청 | 101 | @경역 | @보고서       | 13      |          |
|           |                            |                                                               |                    |     |         |      |     |     |            | 신규 저    | 8 8      |
|           |                            |                                                               |                    | 저서  | 입력 및 수정 |      |     |     |            |         |          |
| 저서종류      | 이국<br>이국<br>이번<br>이번<br>이번 | 내학술저서<br>제학술저서<br>문교재(대학이<br>2종 도서(조/중<br>역서<br>저서<br>타저서(일반동 | 1(상)<br>종/고)<br>종) |     |         |      |     |     |            |         |          |
| • 저서명     |                            |                                                               |                    |     |         |      |     |     |            |         |          |
| Chapter제목 |                            |                                                               |                    |     |         |      |     |     |            |         |          |
| 참여형태      | 제1자                        | 여자                                                            | Y                  |     | 전기      | 해저자수 | 1   | v   |            |         |          |
| * 출판사명    | i (                        |                                                               |                    |     | 9       | 한국가  | 한국  |     | V          |         |          |
| * 수록민     | Ú.                         |                                                               |                    |     |         |      |     |     |            |         |          |
| · @#119   | 2020                       | 년 전역                                                          | रा ध               |     |         |      |     |     |            |         |          |
| acca      |                            | 1                                                             |                    |     |         |      |     |     |            |         |          |

| @연구이르            | 벽입력                                   |                 |            |         |       |     |            | KOR       | ENG      |
|------------------|---------------------------------------|-----------------|------------|---------|-------|-----|------------|-----------|----------|
| - (대학원)학적 > (    | D연구이락입력                               |                 |            |         |       | 업무  | 문의 : 원반대학  | 원 행정실 03: | 2-860-83 |
|                  |                                       |                 |            |         |       |     | 현          | 프로그램 접4   | 이러 보     |
| ⊖평가결과            | 응논문 응특히                               | @학술대회           | 응지서        | @기타     | @연구참여 | ଜଅସ | 용보고서       | G         |          |
|                  |                                       |                 |            |         |       |     | 1.1        | 신규 적(     | 2 41     |
|                  |                                       |                 | 기타         | 입력 및 수정 |       |     |            |           |          |
|                  | ○ 창작발표회/전<br>○ 해석/주석/기기               | 시최              |            |         |       |     |            |           |          |
| TZ               | · · · · · · · · · · · · · · · · · · · | 5               |            |         |       |     |            |           |          |
| • 별표회명           |                                       |                 |            |         |       |     |            |           |          |
| - 작품명            |                                       |                 |            |         |       |     |            |           |          |
| 참여형태             | 제1저자                                  | V               |            | 전       | 배저자수  | 1 🗸 |            |           |          |
| • 수상             | 당선작 🗸                                 |                 |            |         |       |     |            |           |          |
| * 정소             |                                       |                 |            |         |       |     |            |           |          |
| • 지역             |                                       |                 |            |         |       |     |            |           |          |
| • <del>4</del> 2 |                                       |                 |            |         |       |     |            |           |          |
| 게제지명             |                                       |                 |            |         |       |     |            |           |          |
| 권호               | e                                     | x) 6권, 2호 또는 Vo | 1179, No.5 |         | 수록면   |     | ex 3 10-90 |           |          |
| • 별표연월           | 2020 년 선택                             | ♥ 웹 (연도는 반드     | 시 4자리로 입   | 러하세요)   |       |     |            |           |          |
|                  |                                       |                 |            |         |       |     |            |           |          |

| 3. 연구       | 이력 구    | 고분을 ረ | 선택하고 ' | 내용 입                  | 력         |       |      |            |                    |            |
|-------------|---------|-------|--------|-----------------------|-----------|-------|------|------------|--------------------|------------|
| 4. 저장       | · 버튼 ·  | 클릭    |        |                       |           |       |      |            |                    |            |
| @연구0        | 력입력     |       |        |                       |           |       |      |            | KOR                | ENG        |
| - > (대학원)학적 | > @연구이력 | 입력    |        |                       |           |       | 업무 ( | 문의 : 일반대학원 | 변 행정실 03<br>프로그램 제 | 82-860-838 |
| @평가결과       | @논문     | @특허   | @학술대회  | @저서                   | @기타       | @연구참이 | @경력  | @보고서       | 22 9 U             | 작아닥 오기     |
|             |         |       |        |                       |           |       |      |            | æ                  | 55         |
|             |         |       |        | 별표연도 [                | 전체선택 🗸    | 조회    |      |            |                    |            |
|             | 별표      | Edg   |        |                       | 작품명       |       | 수상   | 발표일        | 19                 | 구분         |
| 1           |         |       |        | 조회된 Data <sup>2</sup> | 가 존재 하지 음 | 같습니다  |      | (V         |                    |            |

1. 기타 클릭 2. 등록 버튼 클릭

연구이력입력-기타

## step 3 「장학생 의무사항 준수 보고서」 출력 및 제출

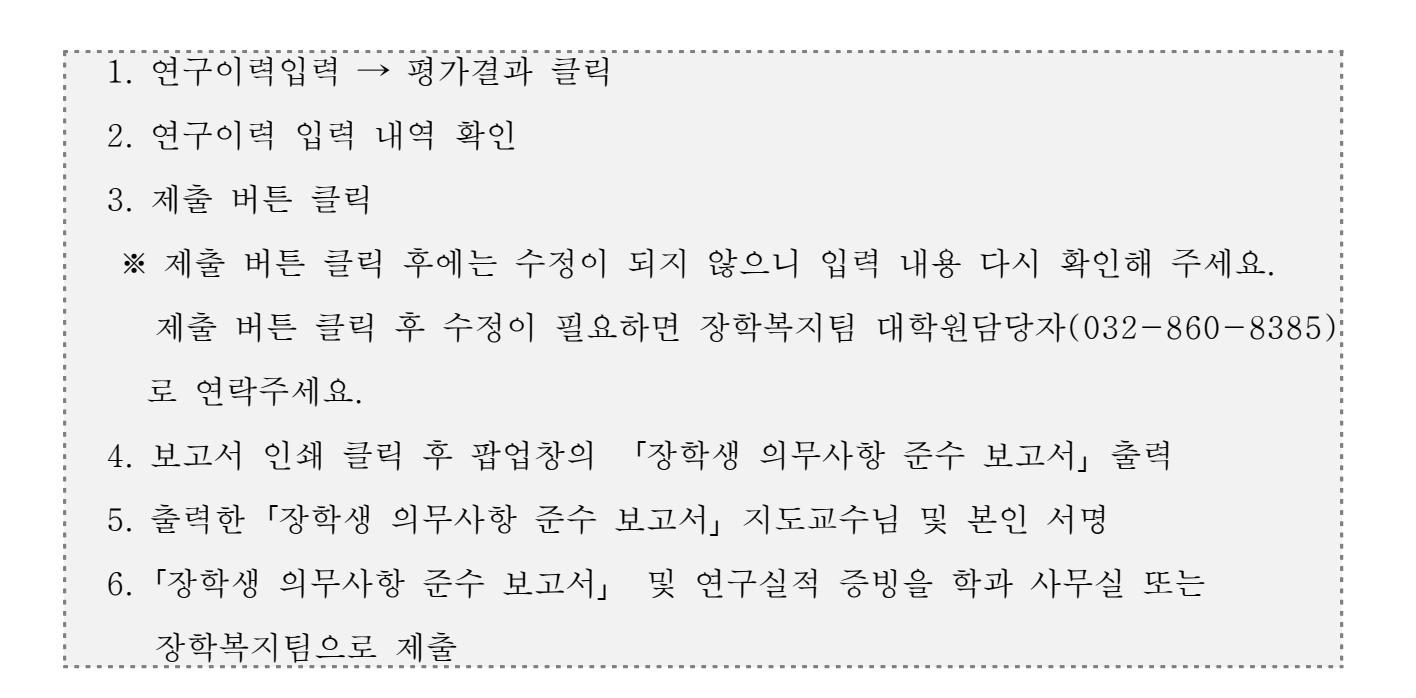

1 연구이력입력 내역 확인 및 제출

|                                                                                           | 1                                                           |                           |                      |                           |                          |                                       |                              | 5                                                                                                    | ·프로그램 (                | 접속이력 보                     |
|-------------------------------------------------------------------------------------------|-------------------------------------------------------------|---------------------------|----------------------|---------------------------|--------------------------|---------------------------------------|------------------------------|----------------------------------------------------------------------------------------------------|------------------------|----------------------------|
| @평가결과                                                                                     | @논문                                                         | @특허                       | @학술대회                | @저서                       | @기타                      | @연구참여                                 | @경력                          | @보고서                                                                                                    | -                      | 2                          |
| 연구실적                                                                                      |                                                             |                           |                      |                           |                          |                                       |                              |                                                                                                    | 보고서                    | 인쇄 제                       |
|                                                                                           |                                                             |                           | ,                    | 49                        |                          | 별표연열                                  | 항목점수                         | 저자수언자                                                                                                    | 점수                     | 심사여                        |
| 중류                                                                                        | 구분                                                          |                           |                      |                           |                          |                                       |                              |                                                                                                    |                        |                            |
| <del>종류</del><br>논문<br>당학생 의무사                                                            | 구분<br>국내공인학술지<br>항 준수여부                                     | 테스트                       |                      |                           | 1                        | 2020/11                               | 0.0                          | 1.00                                                                                                    | 0.00                   | 입력종                        |
| 종류                                                                                        | 구분<br>국내공인학술지<br>향 준수여부<br>수                                | 테스트<br>1자                 | 2자                   | 37)                       | 1<br>4자                  | 2020/11<br>5 <del>7</del> }           | 0.0                          | 1.00<br>1.74                                                                                                    | 0.00<br>이상             | 입력()<br>종업                 |
| 종류       논문       알학생 의무사       차4       학비장학금(50%)                                       | 구분<br>국내공인학술지<br>한 준수여부<br>수<br>기준점수                        | 테스트<br><b>1자</b><br>0.00  | 2 <b>X</b> }<br>0.00 | <b>3</b> म्<br>8.00       | 1<br>47<br>8.00          | 2020/11<br>5 <del>7</del><br>8.00     | 0.0<br>6 <sup>7</sup><br>8.0 | 1.00<br>4 74<br>10 8.                                                                                                    | 0.00<br>미상             | 입력중<br>종업<br>40.00         |
| 종류           논문           SP학생 의무사           자료           학비장학금(50%)           학비장학금(50%) | 구분       국내공인학술지       향 준수여부       수       기준점수       준수점수 | 테스트<br>1자<br>0.00<br>0.00 | 2 <b>4</b><br>0.00   | <b>3자</b><br>8.00<br>0.00 | 1<br>423<br>8.00<br>0.00 | 2020/11<br>5 <b>X</b><br>8.00<br>0.00 | 0.0<br>63<br>8.0<br>0.0      | 1.00<br><b>1</b><br><b>7</b><br><b>7</b><br><b>7</b><br><b>1</b><br><b>7</b><br><b>1</b><br><b>7</b><br><b>1</b><br><b>1</b><br><b>1</b><br><b>1</b><br><b>1</b><br><b>1</b><br><b>1</b><br><b>1</b> | 0.00<br>미상<br>00<br>00 | 입력중<br>종업<br>40.00<br>0.00 |

| ④기타 @연구점여 @경역 @보고서 ③          -       ×       보고서연설 책         PDF설珠(install) ○       도움號(Help) ○         60%       *       *         *       전자수연자 접수 심사여         1.00       0.00         *       생 지 원 처         *       *         *       *         *       *         *       *         *       *         *       *         *       *         *       *         *       *         *       *         *       *         *       *         *       *         *       *         *       *         *       *         *       *         *       *         *       *         *       *         *       *         *       *         *       *         *       *         *       *         *       *         *       *         *       *         *       *         *       *      < | 가결과         응 운분         응특히         음악 승택회         응 서시         은 기타         응 연구경여         응 경역         응 보고서         ③           p.//ms2.inhadew ac.kr/- 현타덕학과 보고서 - internet Explorer         -         ·         ×         ·         ·         ·         ·         ·         ·         ·         ·         ·         ·         ·         ·         ·         ·         ·         ·         ·         ·         ·         ·         ·         ·         ·         ·         ·         ·         ·         ·         ·         ·         ·         ·         ·         ·         ·         ·         ·         ·         ·         ·         ·         ·         ·         ·         ·         ·         ·         ·         ·         ·         ·         ·         ·         ·         ·         ·         ·         ·         ·         ·         ·         ·         ·         ·         ·         ·         ·         ·         ·         ·         ·         ·         ·         ·         ·         ·         ·         ·         ·         ·         ·         ·         ·         ·         ·         ·         ·         ·                                                                                                    | 여행가결과         응논문         응특히         유학승대회         유석서         여기타         유연구함여         유경역         유보시         ③           출 http://ins2.inhudev.ac.kr/- 원락대학교 보고서 · Internet Explorer         -         -         ×         보고서           PDF뷰에(Viewer) °         Excel和정(Save) °         Report 밖에(Viewer) °         PDF설珠(install) °         도응했(Help) °         ·         ·         ·         ·         ·         ·         ·         ·         ·         ·         ·         ·         ·         ·         ·         ·         ·         ·         ·         ·         ·         ·         ·         ·         ·         ·         ·         ·         ·         ·         ·         ·         ·         ·         ·         ·         ·         ·         ·         ·         ·         ·         ·         ·         ·         ·         ·         ·         ·         ·         ·         ·         ·         ·         ·         ·         ·         ·         ·         ·         ·         ·         ·         ·         ·         ·         ·         ·         ·         ·         ·         ·         ·         ·         ·         ·         · </th <th>3)<br/>보고서면세 3<br/>청수 성사이</th>                                                                                                    | 3)<br>보고서면세 3<br>청수 성사이 |  |
|----------------------------------------------------------------------------------------------------|----------------------------------------------------------------------------------------------------|----------------------------------------------------------------------------------------------------|-------------------------|--|
| - □ ×<br>PDF설珠(install) ● 도료號(Help) ●<br>50% * 전 전 전 성사여<br>1.00 0.00 제출<br>박 생 지 원 처<br>The lite/Workstormet<br>* 생 지 원 처<br>The lite/Workstormet                                                                                                    | p//ms2.inhadev.ac.kr/ - 연당덕학교 보고식 - Internet Explorer - 대 · · · · · · · · · · · · · · · · · ·                                                                                                    | http://ins2.inhudev.ac.in/ - 연락덕락과 보고서 - Internet Erplorer - ロ ×<br>PDF并吸(Viewer) • Excel和정(Save) • Report밖에(Viewer)• PDF설珠(Install) • 도움软(Help) •<br>미 위 속 후 1 전체 1 - + 60% : 한 지자수연자 점수<br>1.00 0.00                                                                                                    | 보고서안쇄 기<br>점수 심사이       |  |
| PDF설쟈(Install) 이 도움쨠(Help) 이<br>60% * 전 지수인자 접수 심사에<br>1.00 0.00 제출<br>박 생 지 원 처<br>"* 182 Works Avi (22 Works)<br>우 포고서                                                                                                    | F 남만( Viewer) 이 Excel和상(Save) 이 Report 밖만( Viewer)이 PDF설珠(install) 이 도융았(Help) 이<br>이 가 가 가 가 가 가 가 가 가 가 가 가 가 가 가 가 가 가 가                                                                                                    | PDF뷰에(Viewer) · Excel적정(Save) · Report뷰에(Viewer) · PDF설珠(Install) · 도움했(Help) · · · · · · · · · · · · · · · · · · ·                                                                                                    | 정수 성사이                  |  |
| 60% * 환 지원자 정수 성사여<br>1.00 0.00 제월<br>박 생 지원 처<br>182 889-888 Avi 02 889-188<br>우 포고서                                                                                                    | 이 소 · · · · · · · · · · · · · · · · · ·                                                                                                    | □ 오 숲 ३ 1 전체1 - + 60% : 한 <mark>지자수연자 접수</mark><br>1.00 0.00                                                                                                    | 점수 심사이                  |  |
| * 생 지 원 처<br>** 생 지 원 처<br>** 내외(####################################                                                                                                    | 인 하 대 학 교 학 생 지 원 처         1.00         0.00         제절           1.00         0.00         제절           1.00         0.00         제절           1.00         0.00         제절           1.00         0.00         제절           1.00         0.00         제절           1.00         0.00         제절           1.00         0.00         제절           1.00         0.00         제절           1.00         0.00         0.00           1.00         0.00         0.00           1.00         0.00         0.00           1.00         0.00         0.00           1.00         0.00         0.00           1.00         0.00         0.00           1.00         0.00         0.00           1.00         0.00         0.00           1.00         0.00         0.00           1.00         0.00         0.00           1.00         0.00         0.00           1.00         0.00         0.00           1.00         0.00         0.00           1.00         0.00         0.00           1.00         0.00         0.00                                                                                                    | ·····································                                                                                                    | 점수 심사이                  |  |
| 박생지원처<br>™-052160-008 Av:052160-166<br>♥ 포고서                                                                                                    | 인하대학교학생지원처           1.00         0.00         제품           1.00         0.00         제품           1.00         0.00         제품           1.00         0.00         제품           1.00         0.00         제품           1.00         0.00         제품           1.00         0.00         제품           1.00         0.00         제품           1.00         0.00         제품           1.00         0.00         제품           1.00         0.00         제품           1.00         0.00         1.00           1.00         0.00         1.00           1.00         0.00         1.00           1.00         0.00         1.00           1.00         0.00         1.00           1.00         0.00         1.00           1.00         0.00         1.00           1.00         0.00         1.00           1.00         0.00         1.00           1.00         0.00         1.00           1.00         0.00         1.00           1.00         0.00         1.00           1.00         0.00         <                                                                                                    | 1.00 0.00                                                                                                    |                         |  |
| 박생지원처<br>*** 182 1990-1998 #** 1022 1990-1988<br>** <b>7차이상 졸업</b>                                                                                                    | 안 하 대 학 교 학 생 지 원 처           ····································                                                                                                    |                                                                                                    | 0.00 <b>利</b> 索         |  |
| 00 8.00 40.00                                                                                                    | ····································                                                                                                    | 2 2 2 2 2 2 2 2 2 2 2 2 2 2 2 2 2 2 2                                                                                                    | 40.00                   |  |
| 00.0 000                                                                                                    | た年秋季 医今日=         たち、25、55、45、45、65、65、75.0 単         また         たべ、10元         口元         口元         口元           5+         15、25、65、45、65、65、50、50、50、50、400         50         50         50         400         50         50         50         50         50         50         50         50         50         50         50         50         50         50         50         50         50         50         50         50         50         50         50         50         50         50         50         50         50         50         50         50         50         50         50         50         50         50         50         50         50         50         50         50         50         50         50         50         50         50         50         50         50         50         50         50         50         50         50         50         50         50         50         50         50         50         50         50         50         50         50         50         50         50         50         50         50         50         50         50         50         50         50         50                                                                                                    |                                                                                                    |                         |  |
| ● 문수 미준수 미준수                                                                                                    | 5.∞         15.         25.         35.         45.         65.         65.         75.0 ω         85.           7.82.∞         0.00         0.00         8.00         8.00         8.00         40.00                                                                                                    | 2624 000 0.00                                                                                                    | 0.00                    |  |
| 65 65 750 BE                                                                                                    |                                                                                                    | 25도구         25분명         00         0.00           조루사용 프수요*         준수         미준수                                                                                                    | 0.00<br>미준수             |  |
| 5.00 5.00 6.00 eV.00                                                                                                    | <u>₩∞8∞</u> 0.00 0.00 0.00 0.00 0.00 0.00 0.00 0.                                                                                                    | 3 도교수         9 8 8 8         00         0.00           ····································                                                                                                    | 0.00<br>미준수             |  |
| 0.00 0.00 0.00 0.00                                                                                                    |                                                                                                    | NHILA         NHILA         NHILA <t< th=""><td>0.00<br/>미준수</td></t<> | 0.00<br>미준수             |  |
| 0.00 0.00 0.00 0.00<br>DE+ DE+ DE+                                                                                                    | 2>2+ DE+ DE+ DE+ DE+ DE+ DE+ DE+ DE+                                                                                                    | NEIL+         NEIL+         NEIL+         NO         0.00           X=MUN         X=MUN<                                       | 0.00<br>미준수             |  |
| 0.00 0.00 0.00 0.00<br>DE+ DE+ DE+                                                                                                    | 2>2+ DE+ DE+ DE+ DE+ DE+ DE+ DE+ DE+                                                                                                    | NER4         NER4           NER4         NER4           NER4         NER4           NER4         NER4           NER4         NER4           NER4         NER4           NER4         NER4           NER4         NER4           NER4         NER4           NER4         NER4                                                                                                    | 0.00<br>미준수             |  |
| 0.00 0.00 0.00 0.00<br>DE+ DE+ DE+                                                                                                    | B>b+         DE+         DE+ <th>NEID+         NEID+         NEID+         NO         0.00           10         10         20         0.0         0.00         0.00         0.00         0.00         0.00         0.00         0.00         0.00         0.00         0.00         0.00         0.00         0.00         0.00         0.00         0.00         0.00         0.00         0.00         0.00         0.00         0.00         0.00         0.00         0.00         0.00         0.00         0.00         0.00         0.00         0.00         0.00         0.00         0.00         0.00         0.00         0.00         0.00         0.00         0.00         0.00         0.00         0.00         0.00         0.00         0.00         0.00         0.00         0.00         0.00         0.00         0.00         0.00         0.00         0.00         0.00         0.00         0.00         0.00         0.00         0.00         0.00         0.00         0.00         0.00         0.00         0.00         0.00         0.00         0.00         0.00         0.00         0.00         0.00         0.00         0.00         0.00         0.00         0.00         0.00         0.00         0.00         0.00<th>0.00<br/>미준수</th></th> | NEID+         NEID+         NEID+         NO         0.00           10         10         20         0.0         0.00         0.00         0.00         0.00         0.00         0.00         0.00         0.00         0.00         0.00         0.00         0.00         0.00         0.00         0.00         0.00         0.00         0.00         0.00         0.00         0.00         0.00         0.00         0.00         0.00         0.00         0.00         0.00         0.00         0.00         0.00         0.00         0.00         0.00         0.00         0.00         0.00         0.00         0.00         0.00         0.00         0.00         0.00         0.00         0.00         0.00         0.00         0.00         0.00         0.00         0.00         0.00         0.00         0.00         0.00         0.00         0.00         0.00         0.00         0.00         0.00         0.00         0.00         0.00         0.00         0.00         0.00         0.00         0.00         0.00         0.00         0.00         0.00         0.00         0.00         0.00         0.00         0.00         0.00         0.00         0.00         0.00         0.00 <th>0.00<br/>미준수</th>                                                        | 0.00<br>미준수             |  |
|                                                                                                    | B>2+         DE+         DE+ <thd=< th=""> <thd+< th=""></thd+<></thd=<>                                                                                                    | 고도교수         모두 분들 수         모두 분들 수         DO         0.00           지료교수         15         25         95         45         95         75.012         모든         모든         2.01         2.01         2.01         2.01         2.01         2.01         2.01         2.01         2.01         2.01         2.01         2.01         2.01         2.01         2.01         2.01         2.01         2.01         2.01         2.01         2.01         2.01         2.01         2.01         2.01         2.01         2.01         2.01         2.01         2.01         2.01         2.01         2.01         2.01         2.01         2.01         2.01         2.01         2.01         2.01         2.01         2.01         2.01         2.01         2.01         2.01         2.01         2.01         2.01         2.01         2.01         2.01         2.01         2.01         2.01         2.01         2.01         2.01         2.01         2.01         2.01         2.01         2.01         2.01         2.01         2.01         2.01         2.01         2.01         2.01         2.01         2.01         2.01         2.01         2.01         2.01         2.01         2.01 <td>0.00<br/>미준수</td>                                                          | 0.00<br>미준수             |  |
|                                                                                                    | B>b         DE         DE <thde< th=""> <thde< th=""> <thde< th="">         DE<th>NE2+         NE2+         NE2+         NO         O.00           NO         1.5         2.5         0.5         4.5         0.5         7.5         0.0         0.0         0.0         0.0         0.0         0.0         0.0         0.0         0.0         0.0         0.0         0.0         0.0         0.0         0.0         0.0         0.0         0.0         0.0         0.0         0.0         0.0         0.0         0.0         0.0         0.0         0.0         0.0         0.0         0.0         0.0         0.0         0.0         0.0         0.0         0.0         0.0         0.0         0.0         0.0         0.0         0.0         0.0         0.0         0.0         0.0         0.0         0.0         0.0         0.0         0.0         0.0         0.0         0.0         0.0         0.0         0.0         0.0         0.0         0.0         0.0         0.0         0.0         0.0         0.0         0.0         0.0         0.0         0.0         0.0         0.0         0.0         0.0         0.0         0.0         0.0         0.0         0.0         0.0         0.0         0.0         0.0         0.0         0.0<td>0.00<br/>미준수</td></th></thde<></thde<></thde<>                                               | NE2+         NE2+         NE2+         NO         O.00           NO         1.5         2.5         0.5         4.5         0.5         7.5         0.0         0.0         0.0         0.0         0.0         0.0         0.0         0.0         0.0         0.0         0.0         0.0         0.0         0.0         0.0         0.0         0.0         0.0         0.0         0.0         0.0         0.0         0.0         0.0         0.0         0.0         0.0         0.0         0.0         0.0         0.0         0.0         0.0         0.0         0.0         0.0         0.0         0.0         0.0         0.0         0.0         0.0         0.0         0.0         0.0         0.0         0.0         0.0         0.0         0.0         0.0         0.0         0.0         0.0         0.0         0.0         0.0         0.0         0.0         0.0         0.0         0.0         0.0         0.0         0.0         0.0         0.0         0.0         0.0         0.0         0.0         0.0         0.0         0.0         0.0         0.0         0.0         0.0         0.0         0.0         0.0         0.0         0.0         0.0 <td>0.00<br/>미준수</td>                                                                                            | 0.00<br>미준수             |  |
| 00         8.00           00         0.00           호수         미준수                                                                                                    | 7 1 2 2 4 7 4 7 4 7 4 7 4 7 4 7 4 7 4 7 4 7                                                                                                    | 응학생 요구사항 분수 보고서           값 환성 요구사항 분수 보고서           값 환성 요구사항 환성 요구사항 분수           값 환성 요구사항 분수           값 환성 요구사항 환성 요구사항 분수           값 환성 요구사항 분수           값 환성 요구사항 요구사항 환성 요구사항 분수           값 환성 요구사항 요구사항 요구사항 요구사항 요구사항 요구사항 요구사항 요구사항                                                                                                    |                         |  |
| 0.00 0.00 0.00 0.00                                                                                                    | 2***** 0.00 0.00 0.00 0.00 0.00 0.00 0.0                                                                                                    | 2월교수         2월 월월         200         0.00           초속         120         25         55         45         65         85         75.014         84         84         94         94         94         94         94         94         94         94         94         94         94         94         94         94         94         94         94         94         94         94         94         94         94         94         94         94         94         94         94         94         94         94         94         94         94         94         94         94         94         94         94         94         94         94         94         94         94         94         94         94         94         94         94         94         94         94         94         94         94         94         94         94         94         94         94         94         94         94         94         94         94         94         94         94         94         94         94         94         94         94         94         94         94         94         94         94                                                                                                    | 0.00<br>미준수             |  |
|                                                                                                    | <b>Ξ+2→</b> 0.00 0.00 0.00 0.00 0.00 0.00 0.00 0.                                                                                                    | 3월월월         월월월월         00         0.00           초수         15         25         65         85         75.04         월년           20월월<         15         25         65         850         850         850         850         850         850         850         850         850         850         850         850         850         850         850         850         850         850         850         850         850         850         850         850         850         850         850         850         850         850         850         850         850         850         850         850         850         850         850         850         850         850         850         850         850         850         850         850         850         850         850         850         850         850         850         850         850         850         850         850         850         850         850         850         850         850         850         850         850         850         850         850         850         850         850         850         850         850         850         850                                                                                                    | 0.00<br>미준수             |  |
|                                                                                                    |                                                                                                    | 3월월2         3월월2         00         0.00           초부산(월 동수)는         5.0         5.5         15.         15.         15.         15.         15.         15.         15.         15.         15.         15.         15.         15.         15.         15.         15.         15.         15.         15.         15.         15.         15.         15.         15.         15.         15.         15.         15.         15.         15.         15.         15.         15.         15.         15.         15.         15.         15.         15.         15.         15.         15.         15.         15.         15.         15.         15.         15.         15.         15.         15.         15.         15.         15.         15.         15.         15.         15.         15.         15.         15.         15.         15.         15.         15.         15.         15.         15.         15.         15.         15.         15.         15.         15.         15.         15.         15.         15.         15.         15.         15.         15.         15.         15.         15.         15.         15.         15.         15. <t< th=""><td>0.00<br/>미준수</td></t<>                                                                                  | 0.00<br>미준수             |  |
|                                                                                                    | · · · · · · · · · · · · · · · · · · ·                                                                                                    | 3월24         3월22         00         0.00           초부산월 분수 25         55         55         55         75.01월         85           25 824         5.00         5.00         5.00         5.00         40.00                                                                                                    | 0.00<br>미준수             |  |
| 8.00 8.00 8.00 40.00                                                                                                    |                                                                                                    | 3E2+         SNB2         D0         0.00           N=2+         N=2+         N=                                                                            | 0.00<br>미준수             |  |
| 8.00 8.00 8.00 40.00                                                                                                    |                                                                                                    | 3 프로스         8 = 9 = 1         00         0.00           프루사랑 프스OH         50         15         15         10         54         10         54                                                                                                    | 0.00<br>미준수             |  |
| 672 672 772 974 BE                                                                                                    | 2.言葉金 0.00 0.00 8.00 8.00 8.00 8.00 40.00                                                                                                    | 치료2+         38/82         D0         0.00           치료2+         58/82         56/2         56/2         10         0.00                                                                                                    | 0.00<br>미준수             |  |
| 65 65 750w Bt                                                                                                    | 5.00 ± 0.00 0.00 8.00 8.00 8.00 8.00 40.00                                                                                                    | 고류고수         모두 모음         DO         0.00           고류가 등 모음         조류 가 등 모음         조류 가 등 모음         조류 가 등 모음         조류 가 등 모음                                                                                                    | 0.00                    |  |
| · 민준수 민준수 민준수                                                                                                    | 2 2 2 2 2 2 0 0 0 0 8 0 8 0 8 0 8 0 8 0                                                                                                    | 262+ St82 D0 0.00                                                                                                    | 0.00                    |  |
| ☞ 주 미준수 미준수                                                                                                    | 5         15.         25.         35.         4.5.         65.         85.         75.0 ω         26.1           7.822         0.00         0.00         6.00         6.00         5.00         6.00         40.00                                                                                                    | DE2+ DE22                                                                                                    | 0.00                    |  |
| · · · · · · · · · · · · · · · · · · ·                                                                                                    | 5.∞         15.         25.         55.         4.5.         65.         65.         75.0° ₩         885           5.#22.4         5.00         5.00         8.00         8.00         8.00         8.00         4.00                                                                                                    | 252+ 5522                                                                                                    | 0.00                    |  |
|                                                                                                    | X₩₩₩ #+₩₩         X+₩₩         X+₩₩         X+₩         X+         X+                                                                                                    | LA AA                                                                                                    | -                       |  |
| 0.00 0.00                                                                                                    | 工業小学 医今日         大学         大学         フ         大学         フ         大学         フ         大学         フ         大学         フ         大学         フ         大学         フ         プ         プ <th td="" ~<=""><th></th><td></td></th>                                                                                                    | <th></th> <td></td>                                                                                                    |                         |  |
|                                                                                                    | 고류교수         모두모로         00         0.00         0.00           프루슈프 프슈프<br>5.4         15         25         55         4.5         65         65         75.012         문단           가로모수         0.00         0.00         5.00         5.00         5.00         5.00         5.00         5.00         5.00         5.00         5.00         5.00         5.00         5.00         5.00         5.00         5.00         5.00         5.00         5.00         5.00         5.00         5.00         5.00         5.00         5.00         5.00         5.00         5.00         5.00         5.00         5.00         5.00         5.00         5.00         5.00         5.00         5.00         5.00         5.00         5.00         5.00         5.00         5.00         5.00         5.00         5.00         5.00         5.00         5.00         5.00         5.00         5.00         5.00         5.00         5.00         5.00         5.00         5.00         5.00         5.00         5.00         5.00         5.00         5.00         5.00         5.00         5.00         5.00         5.00         5.00         5.00         5.00         5.00         5.00         5.00 <th>29 4 3 m</th> <td></td>                                                                                                    | 29 4 3 m                                                                                                    |                         |  |
| 0 8.00 40.00                                                                                                    | 2000         200         0.00         0.00         0.00         0.00         0.00         0.00         0.00         0.00         0.00         0.00         0.00         0.00         0.00         0.00         0.00         0.00         0.00         0.00         0.00         0.00         0.00         0.00         0.00         0.00         0.00         0.00         0.00         0.00         0.00         0.00         0.00         0.00         0.00         0.00         0.00         0.00         0.00         0.00         0.00         0.00         0.00         0.00         0.00         0.00         0.00         0.00         0.00         0.00         0.00         0.00         0.00         0.00         0.00         0.00         0.00         0.00         0.00         0.00         0.00         0.00         0.00         0.00         0.00         0.00         0.00         0.00         0.00         0.00         0.00         0.00         0.00         0.00         0.00         0.00         0.00         0.00         0.00         0.00         0.00         0.00         0.00         0.00         0.00         0.00         0.00         0.00         0.00         0.00         0.00         0.00 <t< td=""><th></th><td>40.00</td></t<>                                                                                                    |                                                                                                    | 40.00                   |  |
| 00 8.00 40.00                                                                                                    | >는 한 번         한 번         ····································                                                                                                    |                                                                                                    | 40.00                   |  |
|                                                                                                    | 변경         변경         변경         00         8.00         40.00           28월 20         10         9982         00         0.00         0.00         0.00           28월 20         10         10         10         0.00         0.00         0.00           28824         10         10         10         10         10         0.00         0.00           28824         10         10         10         10         10         0.00         0.00           28824         10         10         10         10         10         10         10                                                                                                    | ·····································                                                                                                    | 2                       |  |
| * <b>Z</b> 44                                                                                                    | 日本         日本         日                                                                                                    | * 자 7차이상                                                                                                    | 1 20                    |  |

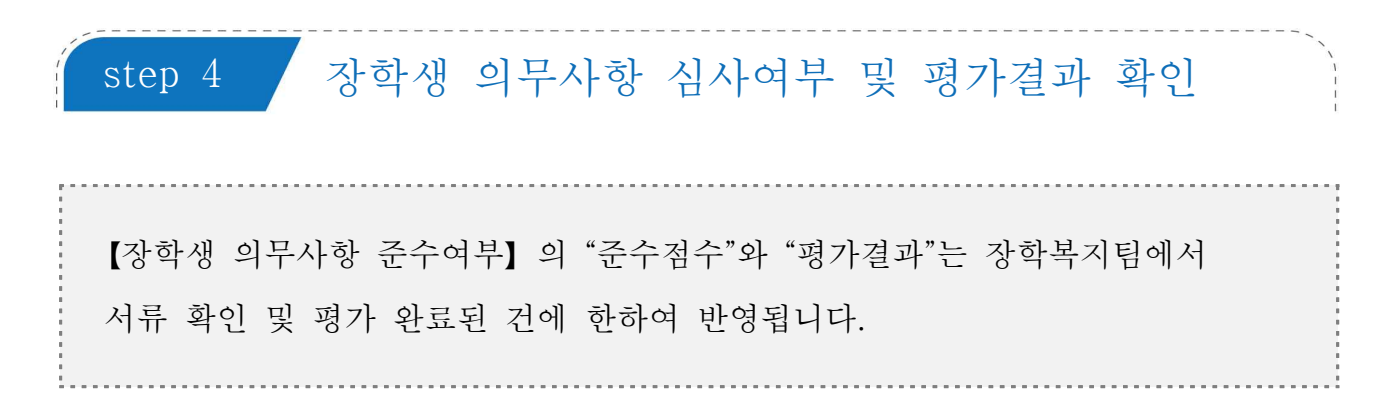

| > (대학원)학적 | > @연구이력 | 압력  |       |     |     |       | 업무  | 문의 : 일반대학을 | 면 행정실 03 | 2-860-8383 |
|-----------|---------|-----|-------|-----|-----|-------|-----|------------|----------|------------|
|           |         |     |       |     |     |       |     | 현          | 프로그램 접   | 속이력 보기     |
| @평가결과     | @논문     | @특허 | @학술대회 | @저서 | @기타 | @연구참여 | @경력 | @보고서       |          |            |

| <b>8</b> # | 구분      | 제목 | 발표인성    | 항목점수 | 저자수연자 | 점수   | 심사여부 |
|------------|---------|----|---------|------|-------|------|------|
| 논문         | 국내공인학술지 |    | 2020/06 | 0.0  | 1.00  | 0.10 | 평가완료 |

장학생 의무사항 준수여부

| 자수             | 1자   | 2자   | 3자   | 4적   | 5자   | 6자   | 7자이상 | 졸업   |
|----------------|------|------|------|------|------|------|------|------|
| 학비장학금(75%)기준점수 | 0.00 | 0.00 | 0.00 | 0.00 | 0.00 | 0.00 | 0.00 | 0.10 |
| 학비장학금(75%)준수점수 | 0.00 | 0.00 | 0.00 | 0.10 | 0.10 | 0.10 | 0.10 | 0.10 |
| 학비장학금(75%)평가결과 | 준수   | 준수   | 준수   | 준수   | 준수   | 준수   | 준수   | 준수   |

|     | ^ |
|-----|---|
| olw | ~ |